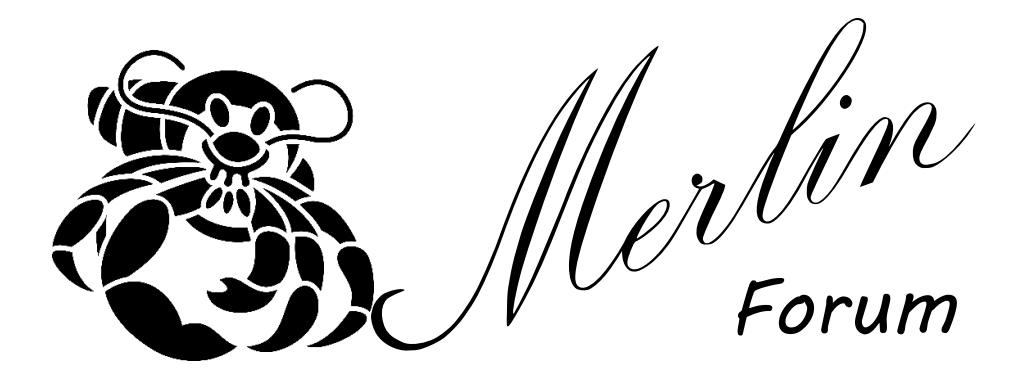

# Kurzanleitung

Bei Fragen oder Problemen: Bitte mail an: webmaster@merlinforum.de

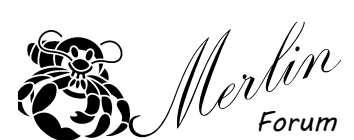

## - Wie registriere ich mich

Damit Du im Merlinforum schreiben kannst, mußt Du Dich registrieren. Wie das geht möchte ich kurz beschreiben.

#### 1. Cookies

Gleich ganz oben wirst Du eine "Cookie Warnung" sehen. Diese Warnung weist Dich darauf hin, dass auf Deinem PC eine kleine Textdatei gespeichert wird. In dieser wird gespeichert wann Du zum letzten Mal Beiträge gelesen hast oder welche Themen Du

| s nicht bist. Cookies sind kleine Textdokumente, o<br>um letzten Mal gelesen hast. Bitte bestätige, ob di | die auf deinem Computer gespeic<br>u diese Cookies akzeptierst oder : | hert sind; Die von diesem For<br>ablehnst. | um gesetzten Cookies düfe | n nur auf dieser Website v | erwendet werden  |
|----------------------------------------------------------------------------------------------------|-----------------------------------------------------------------------|--------------------------------------------|---------------------------|----------------------------|------------------|
| nst deine Cookie-Einstellungen jederzeit über den                                                         | Link in der Fußzeile ändern.                                          |                                            |                           |                            |                  |
|                                                                                                    |                                                                       |                                            | Cookies zulassen          | Cookies nicht zulassen     | Mehr Information |
|                                                                                                    |                                                                       |                                            |                           |                            |                  |

schon kennst. Du kannst diese Cookies zulassen oder auch das speichern verweigern. Ich empfehle Dir für den Komfort mit dem Forum

Ch Merer

diese Cookies zuzulassen. Sobald Du Deine Auswahl getroffen hast, verschwindet die Warnung und Du siehst das Forum.

#### 2. Registrierung

Hierzu einfach auf das Wort "Registrieren" im oberen Bereich klicken.

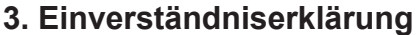

Als Nächstes siehst Du eine Einverständniserklärung. Unter der

Einverständniserklärung siehst Du den Ich stimme zu Knopf. Sobald Du diesen bestätigst geht es zum nächsten Schritt.

#### 4. Accountdetails

Du erhälst eine Ansicht in der Du dem Forum sagst wer Du überhaupt bist. Fangen wir an beim Benutzernamen. Eine kleine Bitte dazu: Verwendet bitte nicht Euren Vorund Nachnamen. Es ist einfach nicht sinnvoll im Internet mit seinem ganzen Namen

aufzutauchen. Danach Passwort und Emailadresse (jeweils zweimal eintragen). Auf der rechten Seite unter Accounteinstellungen könnt Ihr gleich noch ein paar Einstellungen für Euch vornehmen. Als Vorlage verwendet die Einstellungen wie im Bild. Danach nun noch den regittering bestägen Knopf drücken und Ihr seid schon fast angemeldet.

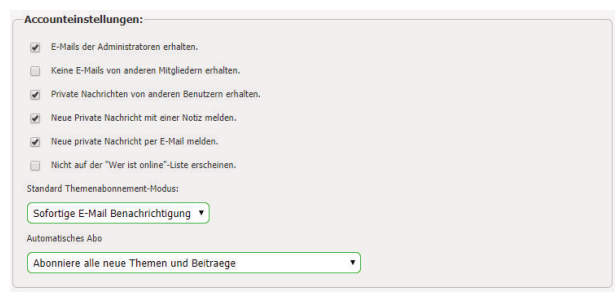

#### 4. Aktivierung per Email

Ihr bekommt nun automatisch eine Email mit dem Titel "Account-Aktivierung bei Merlinforum". In dieser Mail ist ein Link den Ihr einfach nur anklicken müsst (den Ersten der Beiden). Habt ihr das geschafft, seid Ihr offizielles Mitglied des neuen Merlin Forums.

Und ich darf Euch sagen: Herzlich Willkommen und viel Spaß!!!

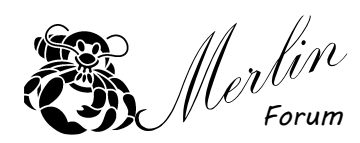

### - Profileinstellungen

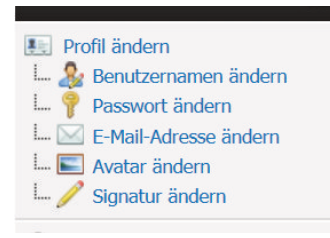

Durch Klick auf ABenuter-OP in der grauen Leiste im Titelbereich gelangst Du zu Deinem Profil . Hier kannst Du Deine privaten Nachrichten lesen und Deine persönlichen Daten pflegen. Auf linken Seite ist ein Menü mit den Einträgen "Nachrichten", "Dein Profil" und "Sonstiges". Wir schauen uns nur mal den Bereich "Dein Profil" an. Du kannst hier einige Einstellungen vornehmen die eigentlich selbsterklärend sein sollten. Ich möchte Dir aber zwei Bereiche extra zeigen:

#### 1. Profil ändern

Wenn Du direkt auf "Profil ändern" klickst, so werden Dir deine persönlichen Daten gezeigt. Alle Eingaben auf dieser Seite sind freiwillig.

| Optionale Felder                                                                       | Zusätzliche Information                                                                                                    |
|----------------------------------------------------------------------------------------|----------------------------------------------------------------------------------------------------|
| Geburtstag:<br>22 V Dezember V 1969<br>Geburtstags-Privatsphäre:<br>Nur Alter zeigen V | Ort:<br>Wo wohnst Du?<br>Bad Dürkheim<br>Merlin Typ:<br>Welchen Merlin fährst Du?<br>Merlin TF - Linkslenker<br>Merlin TF - Rechtslenker<br>Merlin TF - Linkslenker |
| Homepage:                                                                              | Meriin +2 - Rechtslenker<br>Keinen mehr ~                                                                                                    |
| http://www.itxware.de                                                                  | Motor:<br>Welchen Motor hat Dein Merlin?                                                                                                    |
|                                                                                        | 2.0 OHC                                                                                                    |

#### 2. Avatar ändern

Um euren Avatar zu ändern klickt bitte auf den gleichnamigen Eintrag. Normalerweise habt Ihr ein Bild auf Eurem PC liegen, das Ihr als Avatar verwenden wollt.

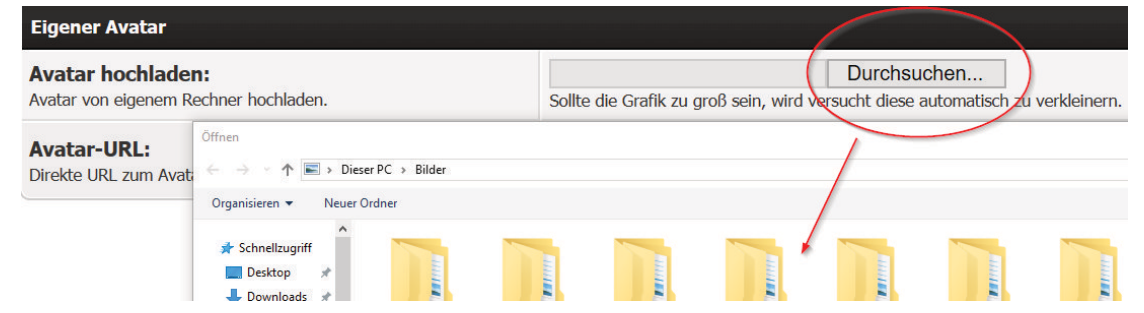

Durch anklicken von "Durchsuchen" öffnet sich der Datei-Explorer Eures PC. Nun könnt Ihr ein Bild auswählen. Bitte beachtet: Die maximale Größe eines Bildes ist 5 MB. Jedoch wird es auf jeden Fall auf Briefmarkengröße verkleinert. Nun noch auch "Avatar ändern" klicken und Ihr seht Euren neuen Avatar als Vorschaubild. Ab sofort ist dieses Bild nun in eurem Profil und bei jedem Beitrag zu sehen.

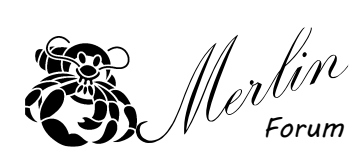

Um einen Beitrag mit einem Bildanhang zu versehen ist unterhalb des Textfensters der Attachment (Anhang) Bereich.

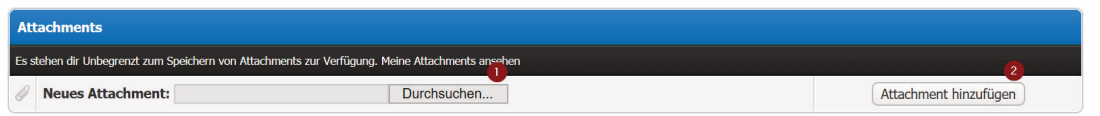

Nach Anklicken des "Durchsuchen" Knopf könnt Ihr eine Datei auf Eurem Computer auswählen. Danach "Attachement hinzufügen" anklicken und die Datei wird zum Forum gesendet. Je nach Dateigröße dauert das einen Augenblick. Die Darstellung ändert sich sofort, man sieht welche Datei schon geladen wurde.

| Attachments                                                                                     |                                 |                                                |  |  |  |  |
|-------------------------------------------------------------------------------------------------|---------------------------------|------------------------------------------------|--|--|--|--|
| Es stehen dir Unbegrenzt zum Speichern von Attachments zur Verfügung. Meine Attachments ansehen |                                 |                                                |  |  |  |  |
| 0                                                                                               | Neues Attachment: Durchsuchen   | Attachment aktualisieren Attachment hinzufügen |  |  |  |  |
|                                                                                                 | IMG_20170613_0004.jpg (1,07 MB) | Entfernen In den Beitrag einfügen              |  |  |  |  |

Durch den Knopf "In den Beitrag einfügen" wird die Datei direkt im Beitrag dargestellt. Wird dieser letzte Knopf nicht gedrückt so werden alle Anhänge am Ende des Beitrags aufgeführt.

Zu beachten gibt es jetzt nur noch, daß man in der Schnellantwort keine Bilder verwenden kann. Die Schnellantwort ist unter jedem Beitrag zu sehen. Man muss nicht auf "Antworten" klicken sondern tippt einfach nur eine kurze Antwort ein.

Achtung: Aktuell sind Bilder bis 5 MB als Anhang im Forum möglich: Größere Dateien werden abgewiesen.